C,ª

Ĩ,

K-

أتهكا

C<sup>2</sup>

C,

**K**í

## To run the error-checking utility:

- 1. Open My Computer or Explorer.
- 2. Right-click the desired disk icon.
- 3. From the shortcut menu, choose Properties.
- 4. In the Properties dialog box, select the Tools tab.
- 5. In the Error-checking area, choose Check Now.
- 6. In the Check Disk dialog box, select the desired options.
- 7. Choose Start.
- 8. When the process is complete, choose OK to close the Checking Disk message box.
- 9. Choose OK to close the Properties dialog box.
- 10. Close the My Computer window or the Explorer window.

## To change the sounds of Windows NT:

- 1. Open the Control Panel.
- 2. In the Control Panel, double-click the Sounds icon.
- 3. In the Sounds Properties dialog box, in the Events list box, select the event you want to change.
- 4. Select a new sound (.wav) file from the Name drop-down list, or select (none) for no sound.
- 5. If desired, click the Preview play button to hear the sound.
- 6. Choose OK.

## To select a sound scheme:

- 1. In the Control Panel, double-click the Sounds icon.
- 2. In the Sounds Properties dialog box, from the Schemes drop-down list, select a sound scheme.
- 3. If necessary, in the Save Scheme dialog box, choose whether you want to save the previous scheme.
- 4. Choose OK.

## To modify and rename a sound scheme:

- 1. In the Control Panel, double-click the Sounds icon.
- 2. In the Events window, select a sound event and then select a sound name.
- 3. Choose Save As.
- 4. In the Save Scheme As dialog box, type a name for the modified sound scheme.
- 5. Choose OK.

26